## Entra a www.escolar.udg.mx Ingresa a aspirantes/Seguimiento a trámites de ingreso

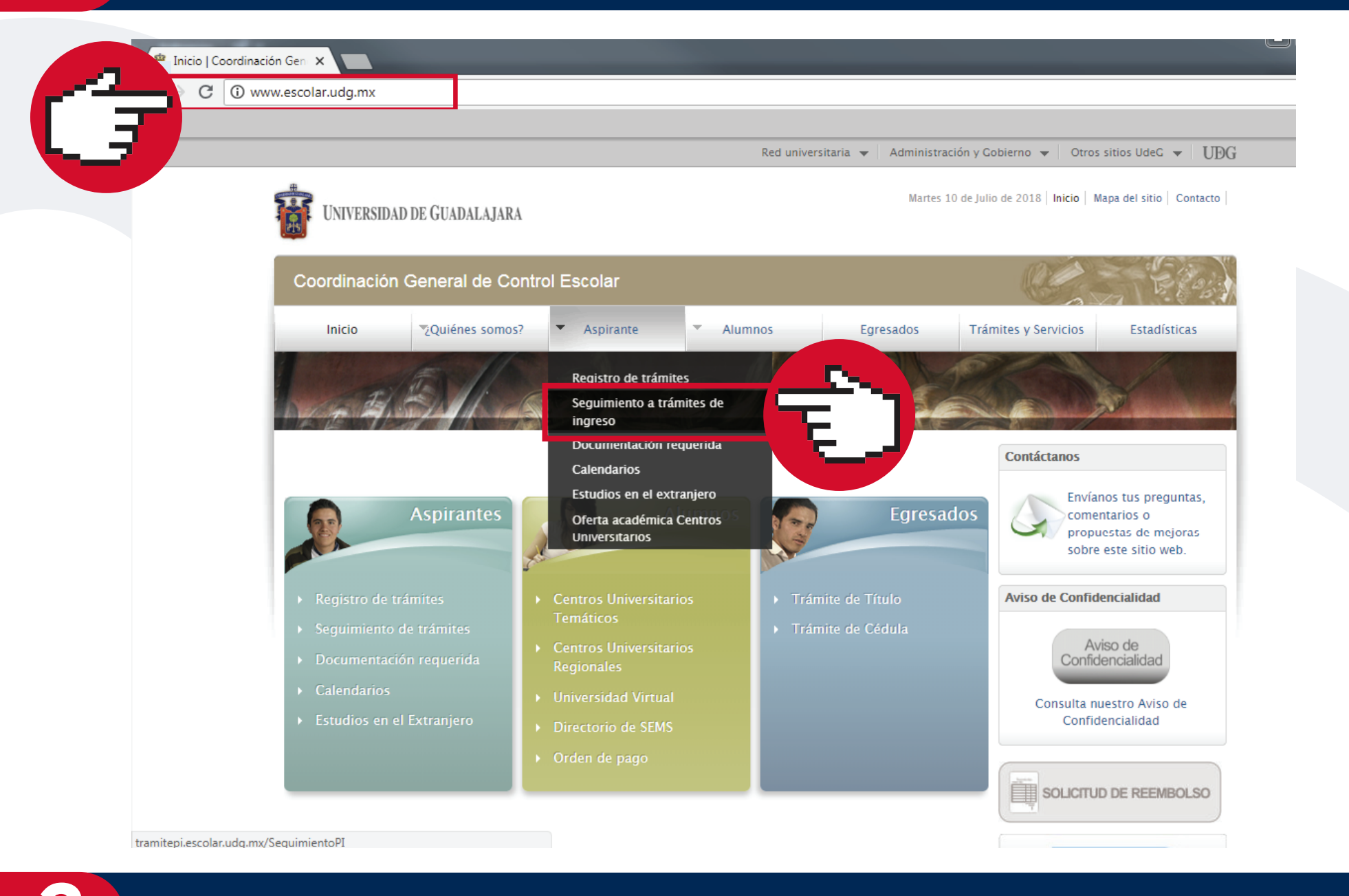

## Completa los campos con tu número de registro, fecha de nacimiento y contraseña

#### Para darle seguimiento a tu trámite de ingreso a la Universidad de Guadalajara, ingresa tu número de registro y fecha de nacimiento

| Número<br>Confirma tu fecha d<br>Confirma t | e nacimiento:*       | Ð |
|---------------------------------------------|----------------------|---|
| Olvidé mi Contraseña                        | Recuperar Contraseña |   |
|                                             | Continuar            |   |

\*Nota: Sólo para aspirantes ya registrados.

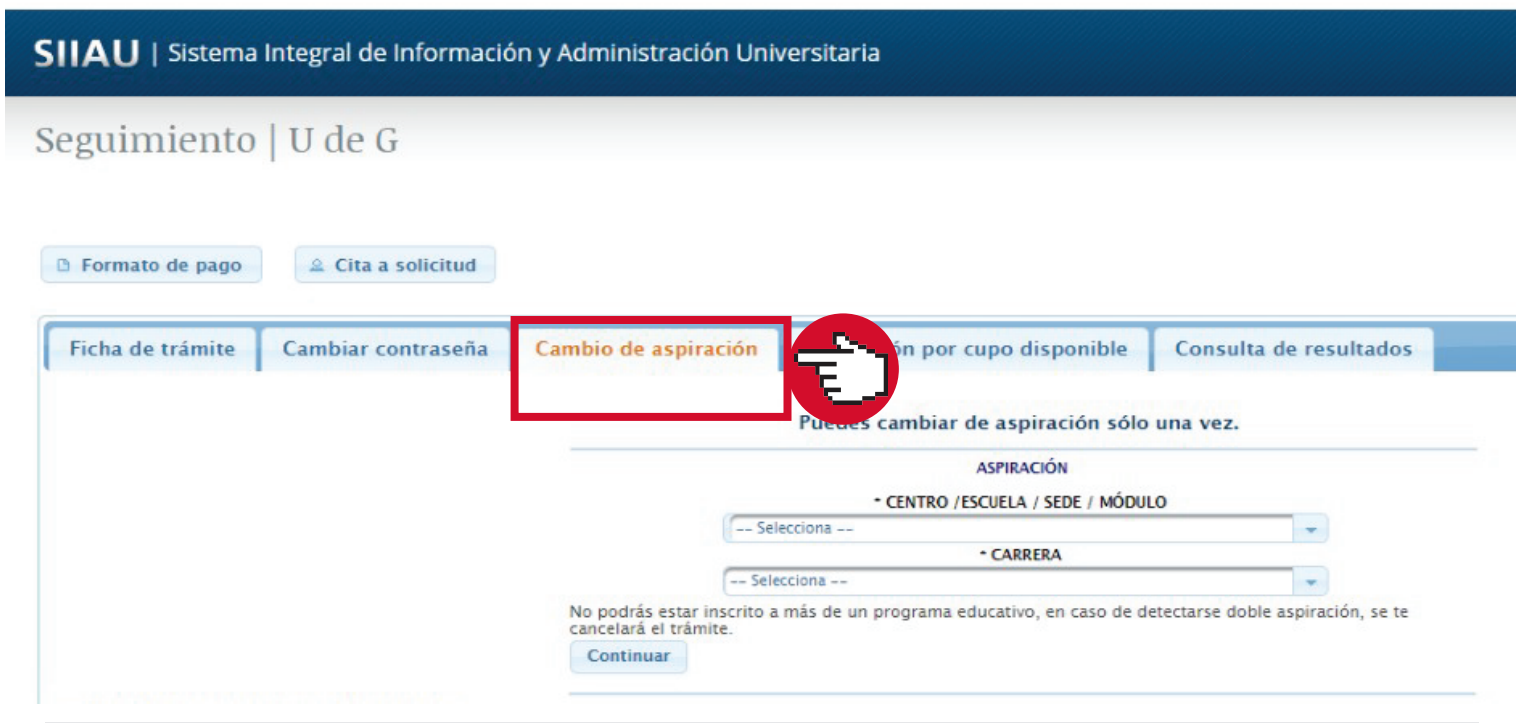

Solo podrás realizar el cambio a otra de nuestras carreras de UDGVirtual

# Selecciona Centro/Escuela/Sede/Módulo

| guimiento        | U de G             |                      |                                        |                        |  |
|------------------|--------------------|----------------------|----------------------------------------|------------------------|--|
| Formato de pago  | 🚊 Cita a solicitud |                      |                                        |                        |  |
| Ficha de trámite | Cambiar contraseña | Cambio de aspiración | Aspiración por cupo disponible         | Consulta de resultados |  |
|                  |                    |                      | una vez.                               |                        |  |
|                  |                    | ASPIRACIÓN           |                                        |                        |  |
|                  |                    | Sel                  | CENTRO /ESCUELA / SEDE / MÓDUL ecciona | •                      |  |
|                  |                    |                      | CARRENA                                |                        |  |

Selecciona en el apartado Carrera el programa educativo al que deseas realizar el cambio, dar Continuar

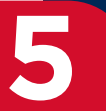

## Guarda los cambios e imprime el comprobante

Red Universitaria de Jalisco

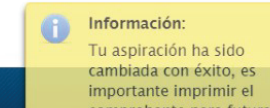

\* Este cambio únicamente lo podrás realizar durante el período de registro; si te interesa hacer el cambio posterior a esta fecha, deberás enviar un correo a **aspirantes@udgvirtual.udg.mx** con la siguiente información:

SIIAU | Sistema Integral de Información y Administración Universitaria

|                                             |                      |                                     |                             | referencias. |                           |               |
|---------------------------------------------|----------------------|-------------------------------------|-----------------------------|--------------|---------------------------|---------------|
| Seguimiento   U de G                        |                      |                                     |                             |              |                           |               |
| D Formato de pago                           |                      |                                     |                             | Cód          | igo de aspirante: 4590815 | Cerrar sesión |
| Ficha de trámite Cambiar contraseña         | Cambio de aspiración | Aspiración por cupo disponible      | Consulta de resultados      |              |                           |               |
|                                             | Ya has cambiado d    | e aspiración, te recomendamos tener | el siguiente formato a la m | ino.         |                           |               |
|                                             |                      | Nueva Aspiración                    |                             |              |                           |               |
| "Nota: Sólo para aspirantes ya registrados. |                      |                                     |                             |              |                           |               |

- Nombre completo
- Número de registro
- Carrera de aspiración y
- Carrera a la que desea realizar el cambio

Dudas o informes: Lic. Erendira Naranjo Arzate, aspirantes@udgvirtual.udg.mx, (33) 3268 8888, ext. 18969

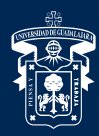

Universidad de Guadalajara

Red Universitaria e Institución Benemérita de Jalisco

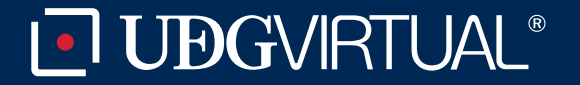